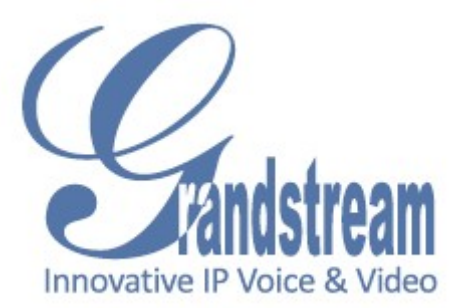

Grandstream Networks, Inc. GSurf User Manual

# Contents

Introduction 3 Installation 4 Minimum Recommended Requirements 4 Login 4 Main Window 5 Menu Items 5 Toolbar Items 6 7 Play Bar Items Configuration 8 Add network cameras/ digital video servers 8 How to watch video stream 9 Remove network cameras/ digital video servers 10 Edit the settings of network cameras/ digital video servers 10 Set up alarm triggers and rules 11 Set up auto recording 13 Create groups 14 Patrol play 15 Replay tool 16 Electronic map 16 Pan Tilt Zoom (PTZ) 17 Log Management 17 User Management 17 Local Configuration 18

# Introduction

Grandstream GSurf is a monitoring and recording system for up to 36 cameras. GSurf supports remote viewing, control and recording from anywhere on the Internet or corporate network.

This user manual provides a description of GSurf features and instruction on how to integrate your cameras and digital video servers with this software.

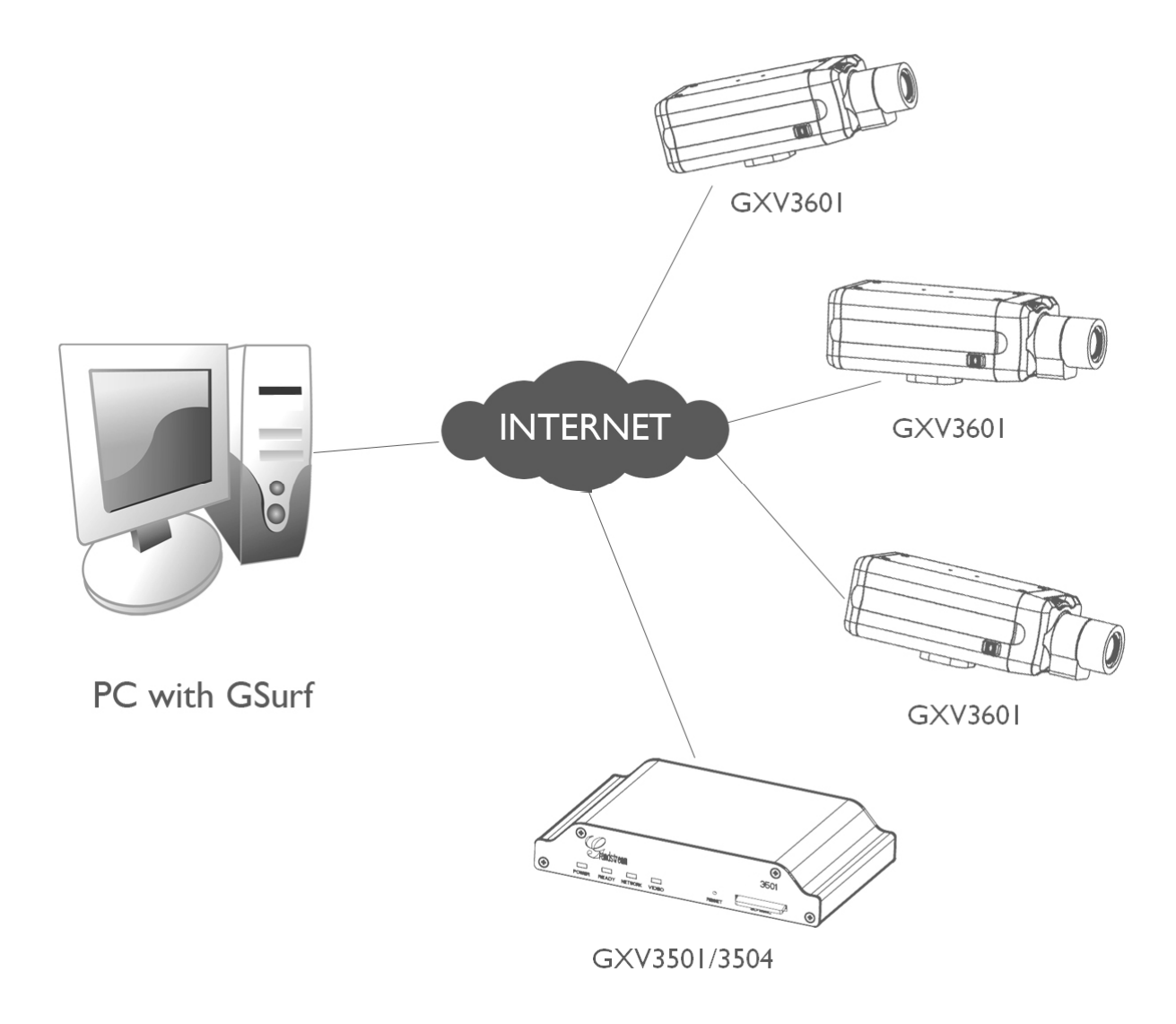

# Installation Guide

## **Minimum Recommended System Requirements**

- Windows 2000 Server Professional, Windows XP, Windows Vista
- CPU: Intel Pentium 4 or higher, 2 GHz
- RAM: I GB (4 GB recommended for larger systems)
- Support for DirectX 8.0 and above

#### Login

Open GSurf. The login page will prompt you for your user name and password. The administrator user name and password are both set to **admin** at the factory default settings.

For security purpose, please change the password after the first time you log in to GSurf.

| Login      | <b>x</b> |
|------------|----------|
| User Name: | admin    |
| Password:  | •••••    |
|            | Cancel   |
|            | Curree   |

# **GSurf Main Window**

The user interface was designed for ease-of-use to offer quick, easy access to cameras and recording in the system.

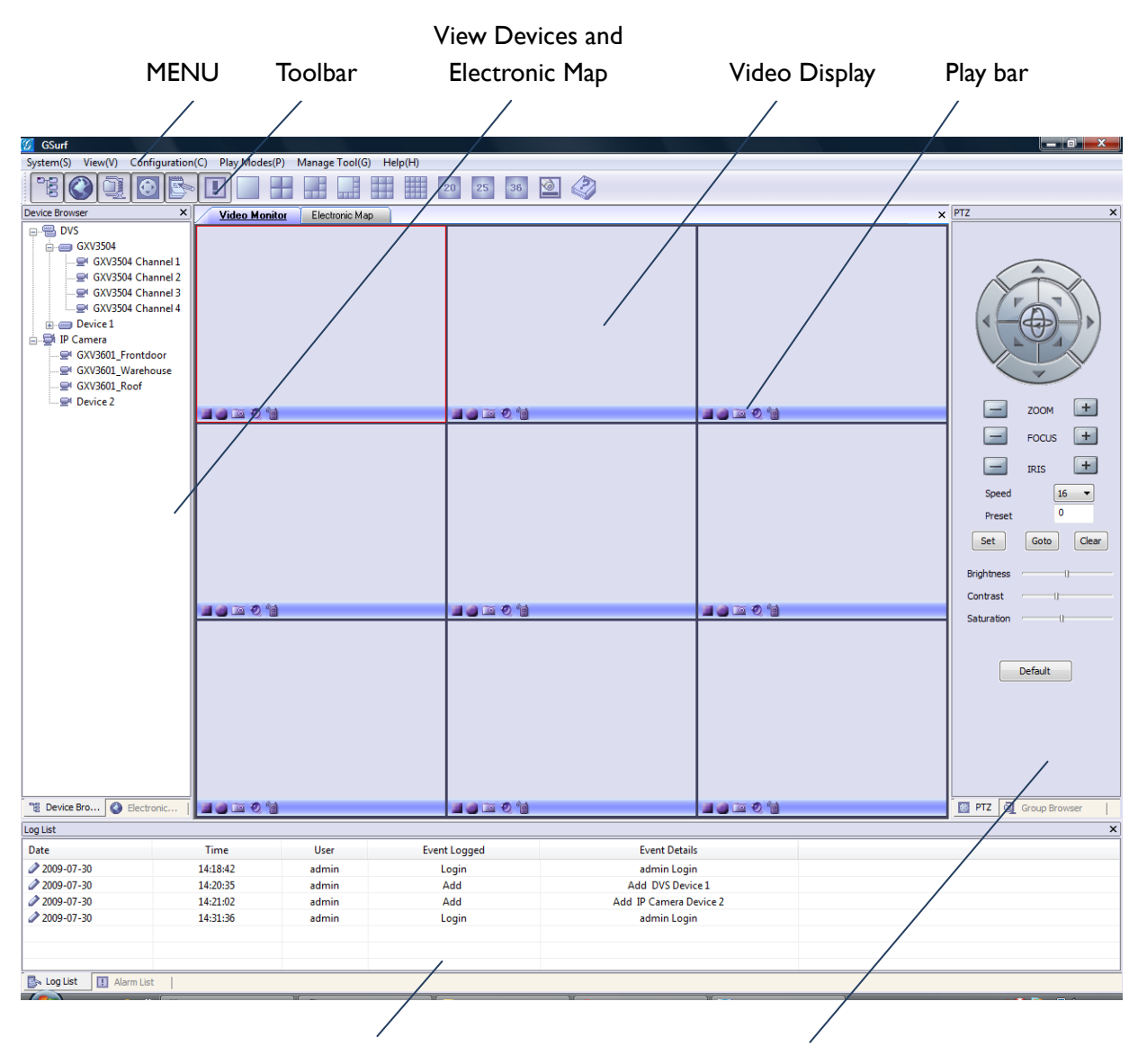

View operation log and alarm log

PTZ control and view groups

## Menu items

System - Switch users.

View - Different panels can be displayed in the main window by selecting your preference from the dropdown menu. GSurf can display the Toolbar, Device Browser, Map Browser, Alarm List, Log List, PTZ console and Group Browser on the main window.

Configuration

Time Schedule - Add, edit and remove auto recording time schedules. Event Configuration – Add, edit and remove alarm triggered event rules. Device Configuration – Add, edit and remove digital video servers or network cameras. Local Configuration – Establish recording settings for one or more cameras.

#### Play Mode

Free Play – In free play mode, the user can define where to watch the video streams. Patrol Play – In patrol play mode, GSurf plays video streams from different groups in a loop.

#### Manage Tool

User Management – Add, edit and remove users. Log Management – View and search operation logs and alarm logs. Replay Tool – Browse and view recorded video streams. Search Tool - Search the Grandstream digital video servers and network cameras in the same LAN.

Help – Information about Grandstream GSurf

#### **Toolbar** items

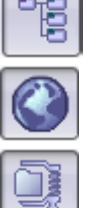

Lets you browse and manage the connected DVS or cameras.

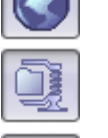

Lets you manage all electronic maps. Right Click to add a new map. GSurf supports the grouping of connected DVS units or cameras. This panel allows users to manage their groups.

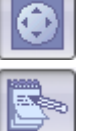

PTZ controller.

Click this icon to open/close the login logs.

Click this icon to open/close the alarm logs.

|  |  |  |  |  |  | 20 | 25 | 36 |
|--|--|--|--|--|--|----|----|----|
|--|--|--|--|--|--|----|----|----|

Click this icon to choose the number of channels that will be displayed on the main window.

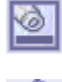

Click this icon to open the play bar in each video display window.

Click this icon to display the GSurf software version number.

## Play Bar Items

- Stops the displayed video in the channel.
- Records the video in the channel. The icon will display service changes, if GSurf is recording the videos, the icon will turn . The recorded video file will be saved in C:\GS\_Record.
- Takes a snapshot from the video in the channel. By default, the captured image will be saved in **C:\GS\_Capture**.
- Toggles the sound channel On / Off.At factory default settings, the sound is off.The icon will display service changes, if the sound is on, the icon will turn
- Establish or close two-way audio in the channel. At factory default settings, there is no audio connection. The icon will display service changes, if the two-way audio is established, the icon will turn .

# Configuration

After installing GSurf, it must be configured for your network cameras or digital video servers. This section describes how to configure GSurf, as well as how to set up auto recording, motion detection, and alarms.

### Add network cameras/digital video servers

Add network cameras/digital video servers – using GS\_Search

- I. From GSurf, click *Manage Tool > Search Tool*.
- 2. In GS\_Search window, click **Search**.
- 3. Network cameras or digital video servers found on your local subnet will be listed.
- 4. Select the device you want to add to GSurf and click Add.

| GS_Se | arch    |             |               |           | X         |
|-------|---------|-------------|---------------|-----------|-----------|
| Index | Model   | Device Name | IP            | HTTP Port | RTSP Port |
| 1     | GXV3601 | GXV_On_Roof | 192.168.1.168 | 8080      | 10080     |
|       |         |             |               |           |           |
|       |         |             |               |           |           |
|       |         |             |               |           |           |
|       |         |             |               |           |           |
|       |         |             |               |           |           |
|       |         |             |               |           |           |
|       |         |             |               |           |           |
|       |         |             |               |           |           |
|       |         |             |               |           |           |
|       |         | Search      | Add           |           |           |

#### Add network cameras/digital video servers – manually

- I. From GSurf, click **Configuration** > **Device Configuration**.
- 2. Click **Add** to open the **Add a Device** dialog.
- 3. Enter the required information.

**Device Name** – Enter a name for the device.

*Model* – Select the device type, DVS or IP Camera.

Number of Channels - Select the number of channels that your device supports. For

#### GSurf – How to play video stream

example, the GXV3504 has 4 channels and GXV3601 has 1 channel.

*Transport Protocol* – Select the preferred transport protocol, UDP or TCP.

User Name/password – Enter the user name and password for the device's web GUI.

**IP Address/ Domain Name** – Enter the IP address or domain name of the device.

RTSP Port – If the device's web access port is 80, enter 554 as RTSP Trans-Port, otherwise, add 2000 to

the device's web access port and enter here.

4. Click **OK** to save.

#### How to watch video streams

x Add a Device GXV3601 Device Name IP Camera Model Number of Channels 4 Transport Protocol TCP Ŧ admin User Name .... Password 196 . 168 . 001 . 160 IP Address Domain Name 554 RTSP Port OK Cancel

- 1. Double click on the device listed in the **Device Browser** panel; the live video stream will be display in the first pane of the video monitor area.
- 2. Click on the device listed in the **Device Browser** panel; drag it and drop to the destination pane. The users can determine where to display the video channels and how many channels will be displayed.

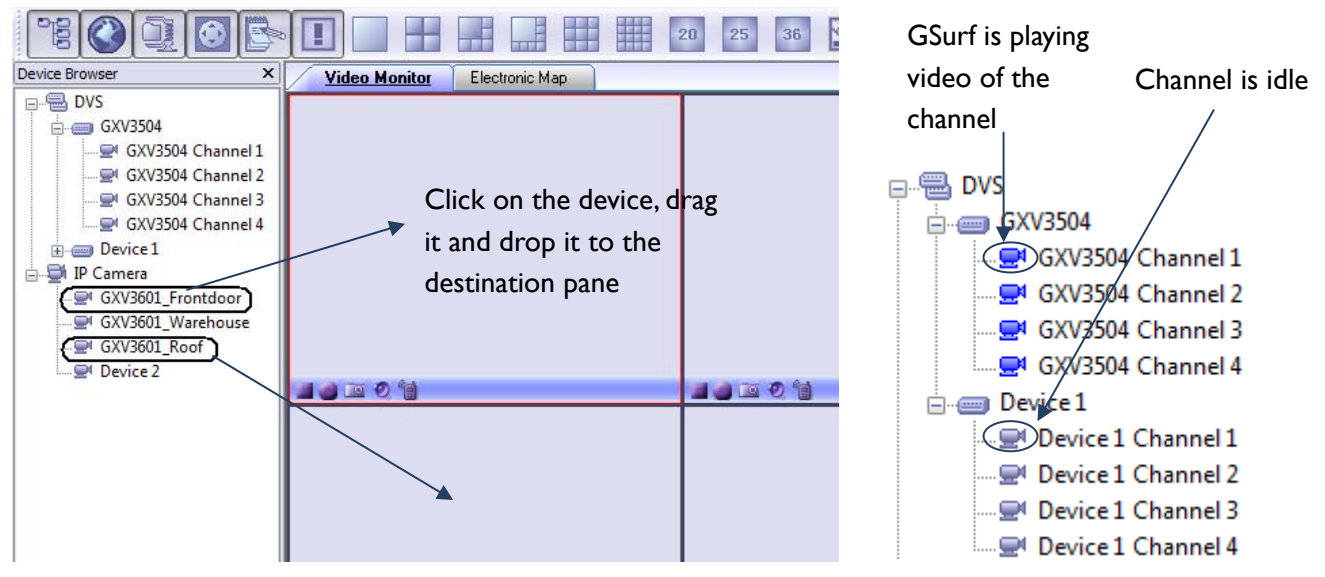

**NOTE:** If GSurf cannot play the live video stream, please double check the host, credentials and RTSP ports.

**NOTE:** In the **Device Browsers** panel, the device icon displays service changes. If the channel is idle, the icon will show as  $\blacksquare$ . And the icon will change to  $\blacksquare$  if GSurf is playing video from that channel.

#### Remove network cameras/digital video servers

- 1. From GSurf, click **Configuration** > **Device Configuration**.
- 2. Select the device you would like to remove.
- 3. Click **Delete** to remove the device.

#### Edit the settings of network cameras/digital video servers

After a network camera or digital video server is added to GSurf, the user may need to perform greater software configurations to meet their needs.

#### Edit basic settings

To change the host name, device name, RTSP, transport protocol, user account credential and device description:

- 4. From GSurf, click **Configuration** > **Device Configuration**
- 5. Click on the device/channel you want to configure. The configuration window will come out.
- 6. Change the setting properly; Click **Save** to save all the changes.

#### Choose a Stream - primary stream or secondary stream

- From GSurf, click Configuration > Device
   Configuration
   Click on the device/channel you want to configure.The Stream M
  - configuration window will appear
  - 3. In the **Stream Mode** dropdown list, select the stream you prefer

| /                  |                  |
|--------------------|------------------|
| Transport Protocol | TCP 🔻            |
| Stream Mode        | Primary Stream 🔻 |
| User Name          |                  |
| Password           |                  |

In order to conserve bandwidth, users can configure primary and secondary streams. For instance, the user might like to watch the live video stream from the web GUI in low resolution mode while recording a copy in high resolution mode due to the limitation of internet bandwidth. In this case, for example, primary stream can be configured to have better resolution, and then the users can use primary stream to record while watching secondary video streams.

#### To configure the primary and secondary stream

- I. From GSurf **Device Browser** panel, right click on the device.
- 2. In the pop out menu, click **Open the web configuration pages**.

- 3. Your web browser will open the web configuration pages of the device.
- 4. Click on **Basic Settings** > **Video & Audio**.
- 5. Configure the primary stream and secondary stream according to your preference.

Instructions for **Alarm Triggers and Rules** and **Automatic Recording** will be in the following sections.

## Set up Alarm Triggers and Rules

Grandstream's network cameras and digital video servers support motion detection and alarm events. They can report motion detection or alarm events to GSurf.

GSurf can be configured to take actions – to notify such events to users. The instructions below will assist you with this set up.

#### Configure the network cameras/digital video servers

Grandstream's network cameras and digital video servers need to be configured to report the motion detection and alarm events to GSurf.

- I. From GSurf **Device Browser** panel, right click on the device.
- 2. In the pop out menu, click **Open the web configuration pages**.
- 3. Your web browser will open the web configuration pages of the device.
- 4. Click on the Advanced Settings > Motion Detection/Alarm Events page.
- 5. In Alarm Actions Section, check Upload to Alarm Center.
- 6. Click **Save** to save the changes.

#### Add alarm action rules

A rule is described of what actions to take when certain alarm triggers occurs.

- From GSurf, click Configuration > Event Configuration.
- 2. The *Event Configuration* window will pop up.
- 3. Enter required information

Rule Name – Enter a rule name.

**Play Sound** – If it is checked, GSurf will play a sound when receiving an alarm report. Make sure to select a sound file and the duration in which it will be played.

Event Configuration , ule is described of what actions to take when the actions to take when the actions to take when the actions is a set of the action of the action of the ac Rule Name Play Sound Sound File Browse Test Duration Seconds Record Duration of Recording 30 - Seconds Popup Video Display Warning in the Electronic Map Write into the Alarm Log Add Edit Delete

**Record** – If it is checked, GSurf will record the video upon receiving an alarm report. Users can also establish the duration of the recording.

#### Available rules

**Popup Video** – If it is checked, a pop up video window will appear on receiving an alarm report.

**Display Warning in the Electronic Map** – If it is checked, the corresponding icon of that channel in the electronic map will flash red on receiving an alarm report.

Write into Alarm Log - If it is checked, the alarm event will be written to the alarm log

- 4. Click Add to save the settings.
- **NOTE**: Available rules will be listed on the left side of the **Event Configuration** window. GSurf allows you to have various alarm actions.

#### Edit alarm action rules

- 1. From GSurf, click **Configuration > Event Configuration**.
- 2. The *Event Configuration* window will pop up.
- 3. Select the rules you would like to edit.
- 4. Enter the required information.
- 5. Click *Edit* to save the changes.

#### Remove alarm action rules

- I. From GSurf, click **Configuration > Event Configuration**
- 2. The **Event Configuration** window will pop up.
- 3. Select the rules you would like to remove.
- 4. Click **Delete** to remove the rule.

#### Configure the GSurf to take actions on alarm report

- I. From GSurf, click **Configuration > Device Configuration**.
- 2. Select the device you would like to monitor the alarm reports.
- 3. The configuration page will comes out.
- In Alarm Triggers and Rules section, check Triggers.
- 5. If you would like the monitor the Motion

**Detection** events, select a rule from the dropdown list. If you would like the monitor the **Alarm Input** events, select a rule for it in the dropdown list. If you would like to monitor both, select a rule for each of them.

**NOTE**: The available rules you created in **Event Configuration** will be listed in the **Select a Rule** dropdown list.

6. Click **Save** to save all the changes.

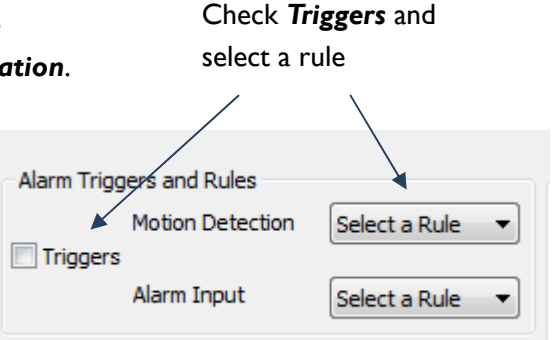

## Set up Automatic Recording

GSurf can be configured to record the video streams from some channels automatically according to some time schedules. The recorded file will be saved in *C:\GS\_Record*. Follow these steps to set up a schedule. Once a schedule has been entered, it can be reused as often as necessary.

#### Add Time Schedules

- I. From GSurf, click **Configuration > Time Schedule**
- 2. The *Time Schedule* window will pop up.
- 3. Enter the schedule name, date, start time and end time
- 4. Click Add to save the settings

**NOTE**: Available rules will be listed on the top of the **Time Schedule** window.

#### Edit Time Schedules

- I. From GSurf, click **Configuration > Time Schedule**
- 2. The *Time Schedule* window will pop up.
- 3. Select the schedule you would like to edit
- 4. Enter the required information
- 5. Click Edit to save the changes

#### **Remove Time Schedules**

- I. From GSurf, click **Configuration > Time Schedule**
- 2. The *Time Schedule* window will pop up.
- 3. Select the schedule you would like to remove
- 4. Click **Delete** to remove the schedule

#### Configure the GSurf to record automatically

- I. From GSurf, click **Configuration > Device Configuration**
- 2. Select the device from which you would like to record the videos
- 3. The configuration page will appear.
- In Automatic Recording section, check Start Automatic Recording, and select a schedule for it. NOTE: The available schedule you created in Time

Schedule will be listed in the Select a Schedule dropdown list.

5. Click **Save** to save all the changes.

#### Available Time Schedules

| Index                                                                                                    |                                                                                                    |                       | Time !            | Schedule                   | e Name                                                                     |                        |    |                       |
|----------------------------------------------------------------------------------------------------|----------------------------------------------------------------------------------------------------|-----------------------|-------------------|----------------------------|----------------------------------------------------------------------------|------------------------|----|-----------------------|
| 1                                                                                                    |                                                                                                    |                       | S                 | echedul                    | e 1                                                                        |                        |    |                       |
|                                                                                                    |                                                                                                    |                       |                   |                            |                                                                            |                        |    |                       |
|                                                                                                    |                                                                                                    |                       |                   |                            |                                                                            |                        |    |                       |
| Schedule Details                                                                                                    |                                                                                                    |                       |                   |                            |                                                                            |                        |    |                       |
| Second de Name Sec                                                                                                    | bedule 1                                                                                              |                       |                   |                            |                                                                            |                        |    |                       |
| scriedule Name Sec                                                                                                    |                                                                                                    |                       |                   |                            |                                                                            |                        |    |                       |
| CLOSE -                                                                                                    | Start Time:                                                                                           | 0                     | :                 | 0                          | End Time:                                                                  | 23                     | :  | 0                     |
| CLOSE  CLOSE                                                                                                    | Start Time:<br>Start Time:                                                                            | 0                     | :<br>:            | 0                          | End Time:<br>End Time:                                                     | 23<br>0                | :  | 0                     |
| CLOSE  CLOSE CLOSE | Start Time:<br>Start Time:<br>Start Time:<br>Start Time:                                              | 0<br>0<br>0           | ) :<br>  :<br>  : | 0 0 0 0                    | End Time:<br>End Time:<br>End Time:                                        | 23<br>0<br>0           | :  | 0 0 0                 |
| CLOSE  CLOSE CLOSE | Start Time:<br>Start Time:<br>Start Time:<br>Start Time:<br>Start Time:                               | 0<br>0<br>0           | :<br>:<br>:       | 0<br>0<br>0<br>0           | End Time:<br>End Time:<br>End Time:<br>End Time:                           | 23<br>0<br>0<br>0      | :: | 0<br>0<br>0<br>0      |
| CLOSE   CLOSE  CLOSE CLOSE CLOSE  CLOSE  CLOSE  CLOSE CLOSE CLOSE CLOSE CLOSE CLOSE CLOSE CLOSE CLOSE CLOSE CLOSE CLOSE CLOSE CLOSE CLOSE CLOSE CLOSE CLOSE CLOSE CLOSE CL | Start Time:<br>Start Time:<br>Start Time:<br>Start Time:<br>Start Time:<br>Start Time:                | 0<br>0<br>0<br>0      | :                 | 0<br>0<br>0<br>0           | End Time:<br>End Time:<br>End Time:<br>End Time:<br>End Time:              | 23<br>0<br>0<br>0<br>0 | :: | 0<br>0<br>0<br>0      |
| CLOSE    CLOSE    CLOSE     CLOSE      CLOSE                                                                                                    | Start Time:<br>Start Time:<br>Start Time:<br>Start Time:<br>Start Time:<br>Start Time:<br>Start Time: | 0<br>0<br>0<br>0<br>0 | :                 | 0<br>0<br>0<br>0<br>0<br>0 | End Time:<br>End Time:<br>End Time:<br>End Time:<br>End Time:<br>End Time: | 23<br>0<br>0<br>0<br>0 | :: | 0<br>0<br>0<br>0<br>0 |

#### Check Start Automatic Recording

and select a schedule

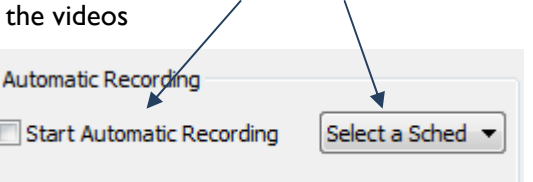

# **Create Groups**

GSurf allows classifying network cameras/ digital video servers to up to 10 groups, which helps to manage the devices. For example, you can place network cameras in the same monitored area in to the same group.

## Add Devices to Groups

From **Device Browser** panel, click on the device, drag it and drop it to the destination Group in **Group browser** panel.

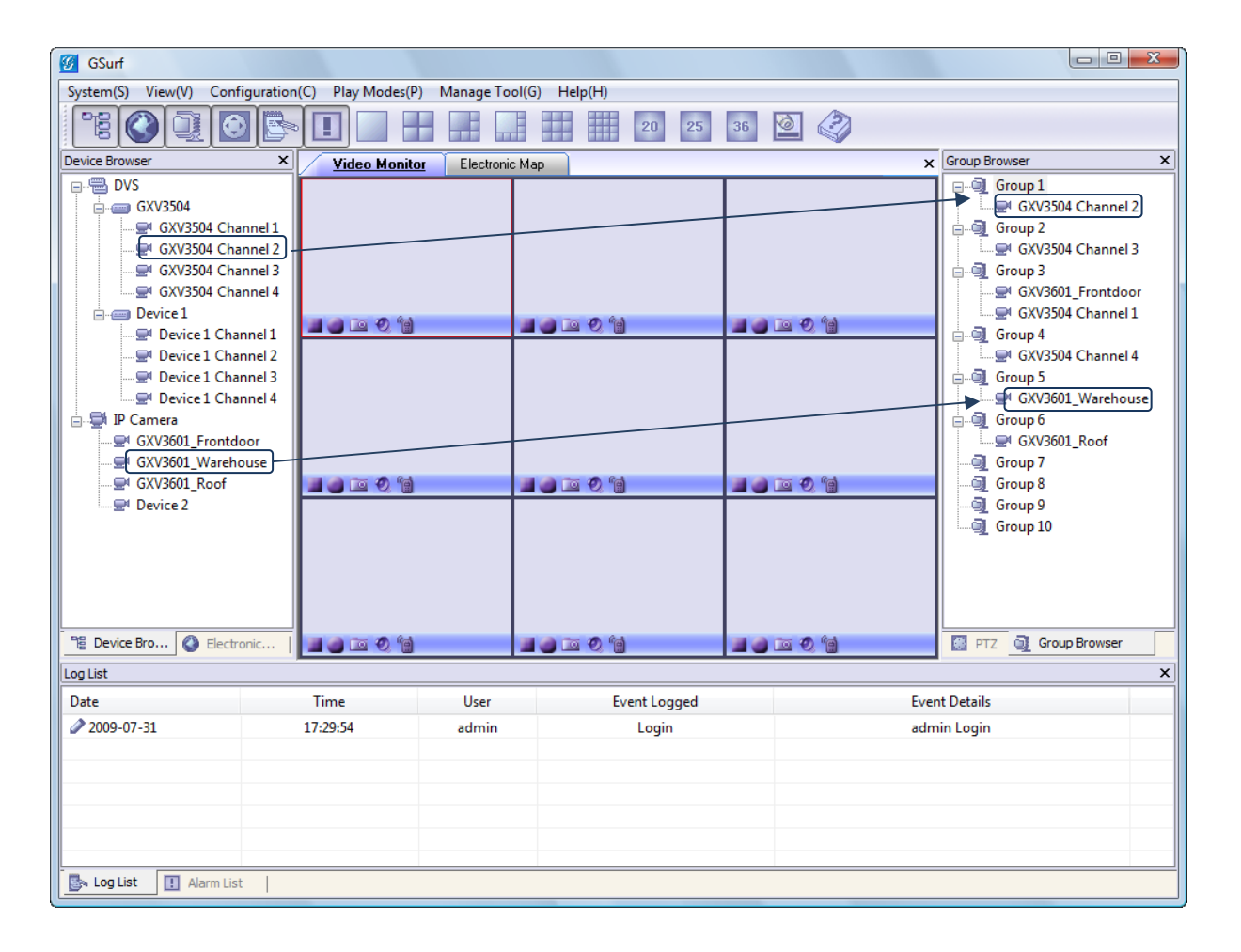

## Remove Devices from Groups

On **Group Browser** panel, right click on the device you would like to remove; on the popup menu, click **Delete**. Or on **Group Browser** panel, right click on the group; click **Delete All** on the popup menu to delete all devices in the group.

23

# **Patrol Play**

In patrol play mode, GSurf plays video streams from different groups in a loop. Follow these instructions to set up the patrol play.

- I. Create Groups.
- 2. Configure the groups attributes properly.
- 3. Start patrol play.

## Configure the Group attributes

- On Group Browser panel, right click on the group; on the popup menu, click Group Settings to open Group Settings dialog.
- 2. Enter the preferred settings.

Group name - Enter a group name.

**Duration** – Duration defines how long the video from this group will be played.

**Display windows** – The number of channels that will be displayed on the main window. It is better that the number of display windows is larger than

that the number of display windows is larger than

the number of devices added to the group to make sure you can watch all the video streams from the group.

Allow Patrol Play – Check this option to add the group to patrol play groups.

3. Click **OK** to save the changes.

#### Start Patrol Play

From GSurf, click *Play Modes* > *Patrol Play*. GSurf starts to play videos from different groups in a loop. In *Group Browser* panel, the group icon will display status changes. The group changes to become , if GSurf is playing video streams from it. Otherwise, the group icon is .

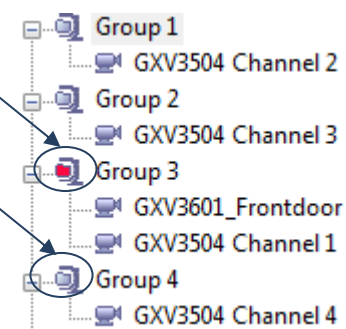

| Group Name                                                      | Group 1 |         |   |  |  |
|-----------------------------------------------------------------|---------|---------|---|--|--|
| Duration                                                        | 10      | Seconds |   |  |  |
| (It's recommended that you set this to be more than 10 seconds) |         |         |   |  |  |
| Display windows                                                 | 9       | •       | ] |  |  |
| Allow Patrol Pla                                                | iy      |         |   |  |  |
| (                                                               | ОК      |         |   |  |  |
|                                                                 |         |         |   |  |  |

Group Settings

# **Replay Tool**

This tool provides the ability to replay recorded videos. It also provides a search function which allows you to perform a search based on the start time, end time, IP address, and channel.

## **Electronic Map**

A map gives a visual overview of the cameras in your installation. A map is an image, for example a drawing or a photograph, on which you place cameras and views. GSurf supports an electronic map that lets you identify the locations of your cameras and the status of their alarms.

#### Add an Electronic Map

- I. Right click on the *Electronic Map Browser*; click on the *Add a map* on the popup menu.
- 2. Choose an image. The map will be displayed in the electronic map field.

**NOTE:** The supported image files are: bmp, jpg or gif. GSurf will display the electronic map in full resolution, and the user can use the scroll bars to view the whole image.

#### Add a device to the electronic map

- I. Open Device Browser panel and electronic map field.
- On Device Browser panel, click on the channel, drag it and drop it to the preferred destination on the map.
- An icon with the device name and the channel number will now be shown on the map. Right click on the icon to change the icon settings.

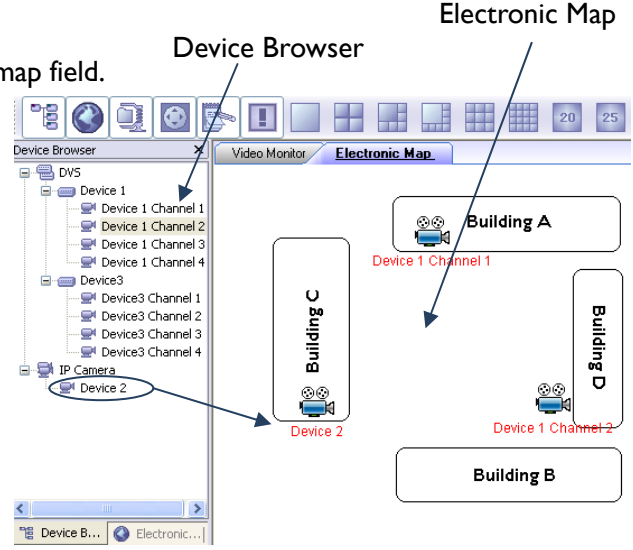

NOTE: When GSurf receives an alarm report and

the alarm action is set to **Display Warning in Electronic Map**, the corresponding icon on the map

will flash red 👾

#### Lock the map

To avoid changing the positions of cameras on the map accidently, the users can lock the map after adding all devices. Right on the map, in the popup menu, enable *Lock the map*.

Remove a device from the electronic map

On the map, right click on the icon; click **Delete** to remove the device from the map.

# ΡΤΖ

Click PTZ on the toolbar to open the PTZ panel. If the connected devices are PTZ cameras or have a PTZ device connected, users can use the console to adjust the focus, brightness, contrast, speed, IRIS, and also pan / tilt the devices.

## Log Management

Users can search a log by the log type, start time and end time.

## **User Management**

The GSurf administrator can add, modify and delete users here. The administrator can give users different privilege levels.

#### Add a User

- 1. From GSurf, click *Management Tool* > User Management.
- 2. The User Management window will popup.
- 3. Enter the user name, password and privileges.
- 4. Click **Add** to add a new user.

#### Edit a User

- 1. From GSurf, click *Management Tool* > User Management.
- 2. The User Management window will popup.
- 3. Select the user you would like the change the settings and enter the changes.
- 4. Click **Edit** to save the changes.

#### Remove a User

- 1. From GSurf, click *Management Tool* > User Management.
- 2. The User Management window will popup.
- 3. Select the user you would like to delete.
- 4. Click **Delete** to remove the user.

#### NOTE: Available rules will be listed on the left side of the User Management window.

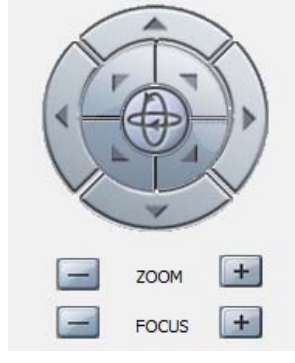

# Local Configuration

#### **Recording Settings Items**

- **Recording Drives** This section displays the names, total space and free space of the local disks. This section also lets you select which local disks you can use to store recorded video files. You can also configure the reserve space for each disk. If multiple disks are chosen, GSurf will start from the first disk until the free space equals the reserved space, and then go to the next one.
- **On Disk Full** When a disk is full, users can choose to stop all recordings or keep recording and store them by deleting the oldest files on the disk.

| Local Configuration                     | ı                        |                 | ×                   |
|-----------------------------------------|--------------------------|-----------------|---------------------|
| General Settings                        | Recording Settings       |                 |                     |
| Recording Driv                          | es                       |                 |                     |
| Drives                                  | Capacity (GB)            | Free Space (GB) | Reserved Space (GB) |
| ☐ 20 C: ▼ 20 F:                         | 149.01<br>1397.26        | 75.66<br>680.04 | 500<br>500          |
| On Disk Full O Stop All Re O Delete the | cording<br>Earliest File | Split Files pe  | er 60 v Minutes     |
| SnapShot Directo                        | F:\Snapshot\             |                 | Browse              |
|                                         |                          |                 | OK Cancel           |

Split Files per X minutes – Configures the duration of each video recording.

Snapshot Directory – Lets you select the location where the snapshots will be saved.